![](_page_0_Figure_0.jpeg)

| メーカー   | Leica                                       | 機種名  | TS16 |                 |
|--------|---------------------------------------------|------|------|-----------------|
| 観測方法   | TREND-FIELDの設                               | 接続方法 |      |                 |
| 2人②    | メーカー:「Leica」<br>動作設定:「自動視準GeoCOM」「測定GeoCOM」 |      |      | 内蔵<br>Bluetooth |
| 【観測条件】 |                                             |      |      |                 |

・内蔵Bluetoothは、クラス2(飛距離は数m程度)

・「自動視準GeoCOM」は、現況観測、逆打ち観測、任意点計測、出来形計測でトラッキング (連続)が可能

1 [設定] を選択します。

![](_page_1_Picture_4.jpeg)

2 [システム情報] を選択します。

| 5 <b>設定</b> |            | () 🛃         | Hz 119°31'07*<br>V 93°34'18" | Q 13:39 |
|-------------|------------|--------------|------------------------------|---------|
| 「「「」」 接続    | 1          | 2<br>不<br>器械 | データ保存と                       | 3<br>比較 |
|             | 4 <b>5</b> | 5<br>2754    | <b>Ж</b><br>У-л              | 6       |
| システム情報      | 7          |              |                              |         |
| Fn OK       |            |              |                              | Fn      |

3 システム情報が表示されますので、以下の 確認を行います。 ・パワーサーチが「ハイ」、 GeoComロボティックが「ハイ」 「ワンマンGeoCOM」「自動視準GeoCOM」「測定GeoCOM」の3つが使用可能 ・パワーサーチが「イイエ」、 GeoComロボティックが「ハイ」 「自動視準GeoCOM」「測定GeoCOM」の 2つが使用可能 ・パワーサーチが「イイエ」、 GeoComロボティックが「イイエ」 「測定GeoCOM」のみ使用可能 戻るでメイン画面に戻ります。

![](_page_1_Picture_8.jpeg)

![](_page_1_Picture_9.jpeg)

1 @ 3 インターネットウィザード CS接続ウィザード

B

データ保存と比較

×

ツール

3

6

2

TS器械

システム

6 [GSI出力] [編集] (F3) を選択し ます。

4 [接続] を選択します。

ら 設定

ļţļ

カスタマイズ

0

システム情報 ОК

5 接続

OK

7

5 [全ての接続] を選択します。

![](_page_2_Picture_2.jpeg)

7 次のようにして [OK] を選択します。 接続方法:「TS Bluetooth 1] GSIフォーマット:「GS18測定」

![](_page_2_Picture_4.jpeg)

**8**「GeoCOM通信」[編集] (F3) を選択 します。

![](_page_2_Figure_6.jpeg)

9 次のようにして [OK] を選択します。 接続方法:「TS Bluetooth 1]

![](_page_2_Picture_8.jpeg)

**10**[OK] (F1)を選択します。 (ホーム画面に戻ります。)

![](_page_2_Picture_10.jpeg)

![](_page_2_Picture_11.jpeg)

11 [測定]を選択します。

![](_page_3_Picture_1.jpeg)

## 12 測定画面が表示されます。この状態で TREND-FIELDと接続して観測を行います。

| 5 Default |    |    | O 🛃 🥵      | Hz 119°31'09"<br>V 93°33'43" | 0  | 14:06 |
|-----------|----|----|------------|------------------------------|----|-------|
| 🧽 🟪       |    |    |            |                              |    |       |
| 測点名       |    |    | TS0045     |                              |    |       |
| プリズム高     |    |    | 0.000 m    |                              |    | 1     |
| Hz        |    |    | 119°31'09" |                              |    |       |
| v         |    |    | 93°33'43"  |                              |    | +     |
| 水平距離      |    |    |            |                              |    |       |
| 高低差       |    |    |            |                              |    |       |
| Y座標       |    |    |            |                              |    |       |
| Fn オール    | 測距 | 記録 | 1          | ~-                           | ージ | Fn    |